# D-RATS TRAINING PART III

#### with N4VIP, Don Hinsman

#### D-RATS Training Syllabus

- Installation & Configuration
- D-RATS Part I
  - 1. Chat & Files
- D-RATS Part II
  - 1. Messages
- D-RATS Part III
  - 1. Map
- D-RATS Part IV
  - 1. RF Segment With D-STAR Radios
  - 2. Trouble Shooting
  - 3. Resources

### **OVERVIEW**

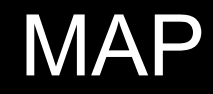

#### Map

- Must define Base Map Storage Path (Preferences>Paths)
- Map (View, Map), drag as wide as possible and height to your screen
- Note: Stations (My station N4VIP) selected with zoom 14

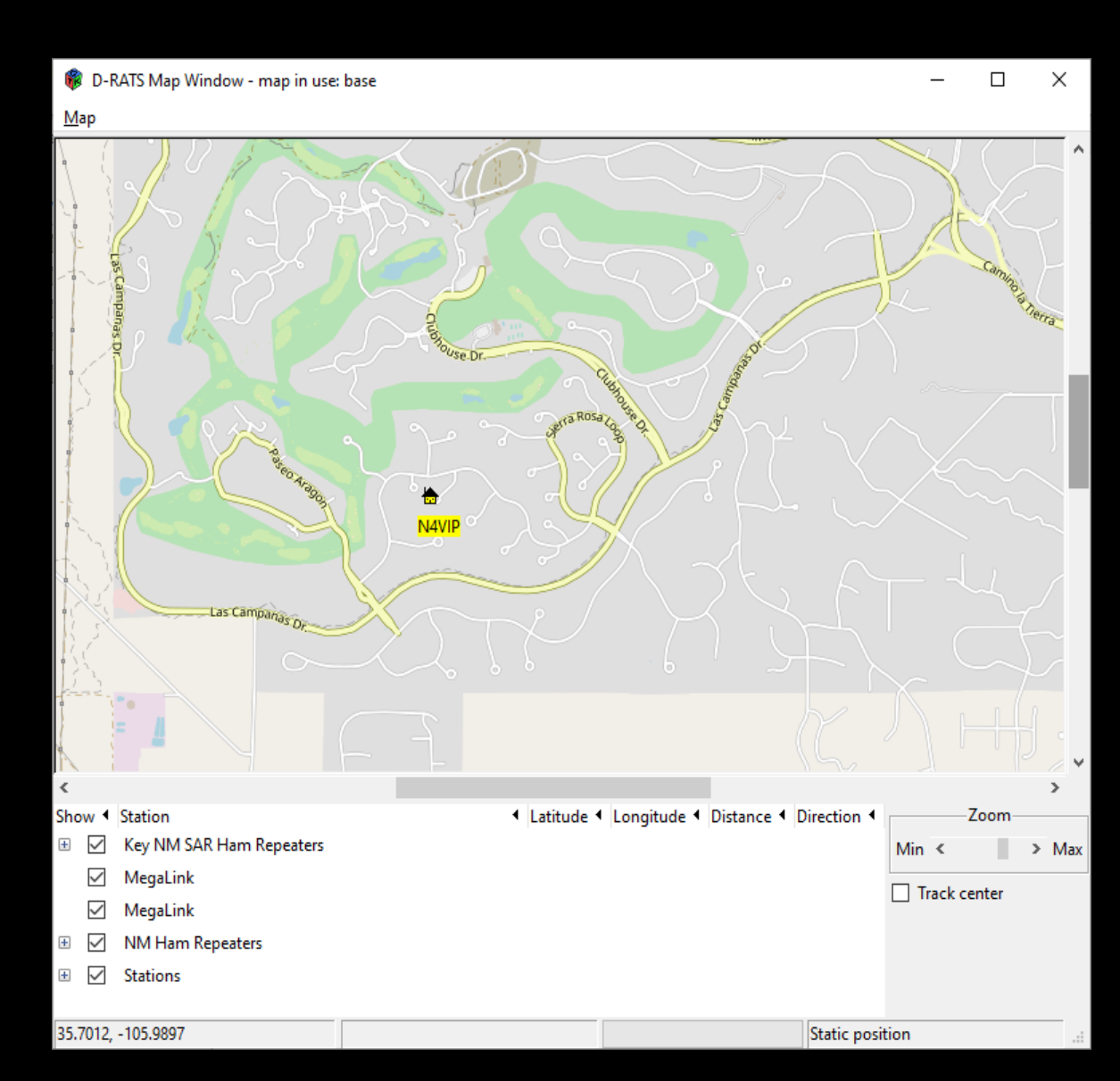

#### MAP

# NM Ham Repeaters selected and zoom 9

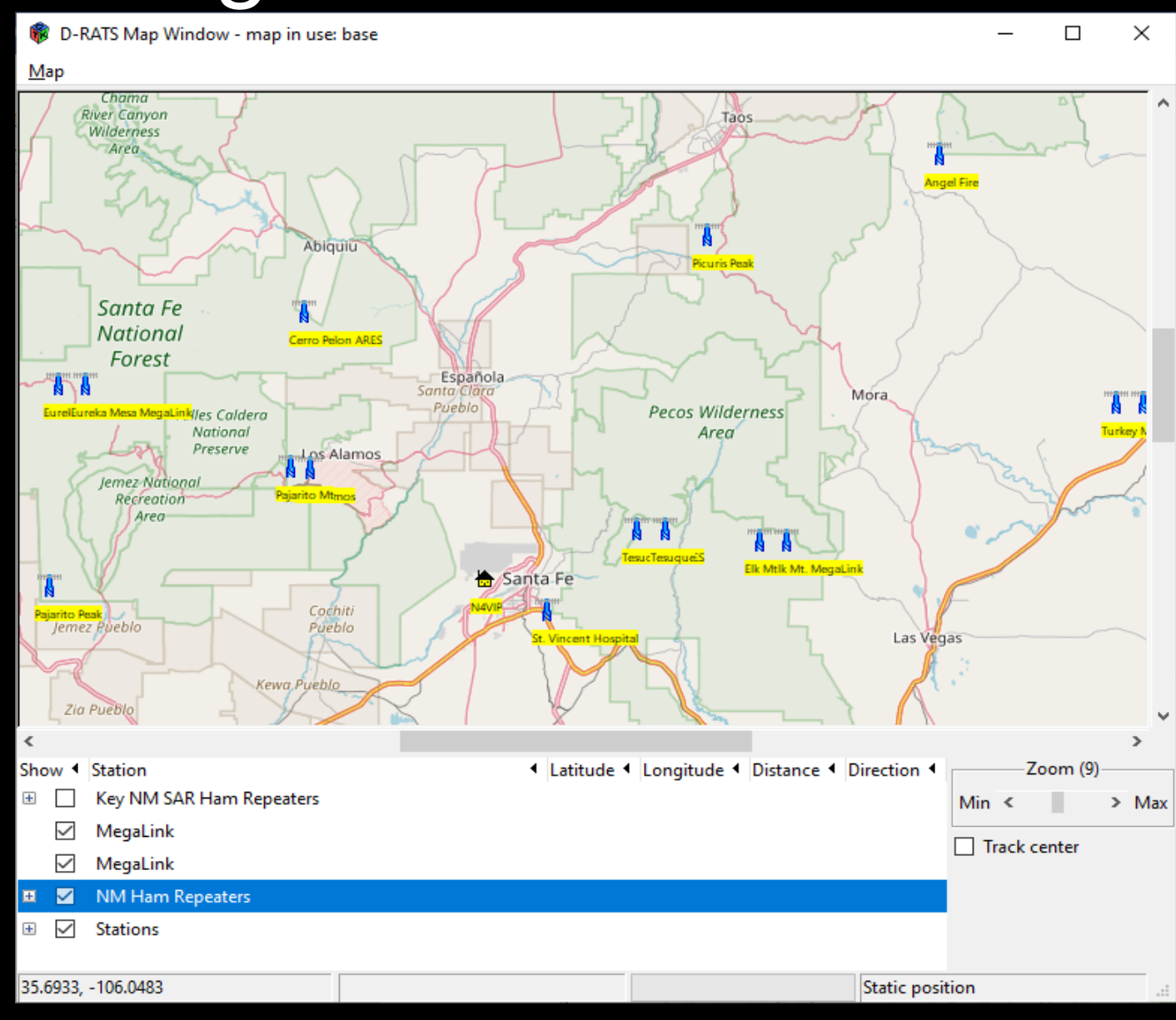

#### MAP

NM Ham Repeaters selected, zoom 9 and mouse hovering over Tesque ARES repeater showing latitudue, longitude and Info: + 147.020 +.600 141.3

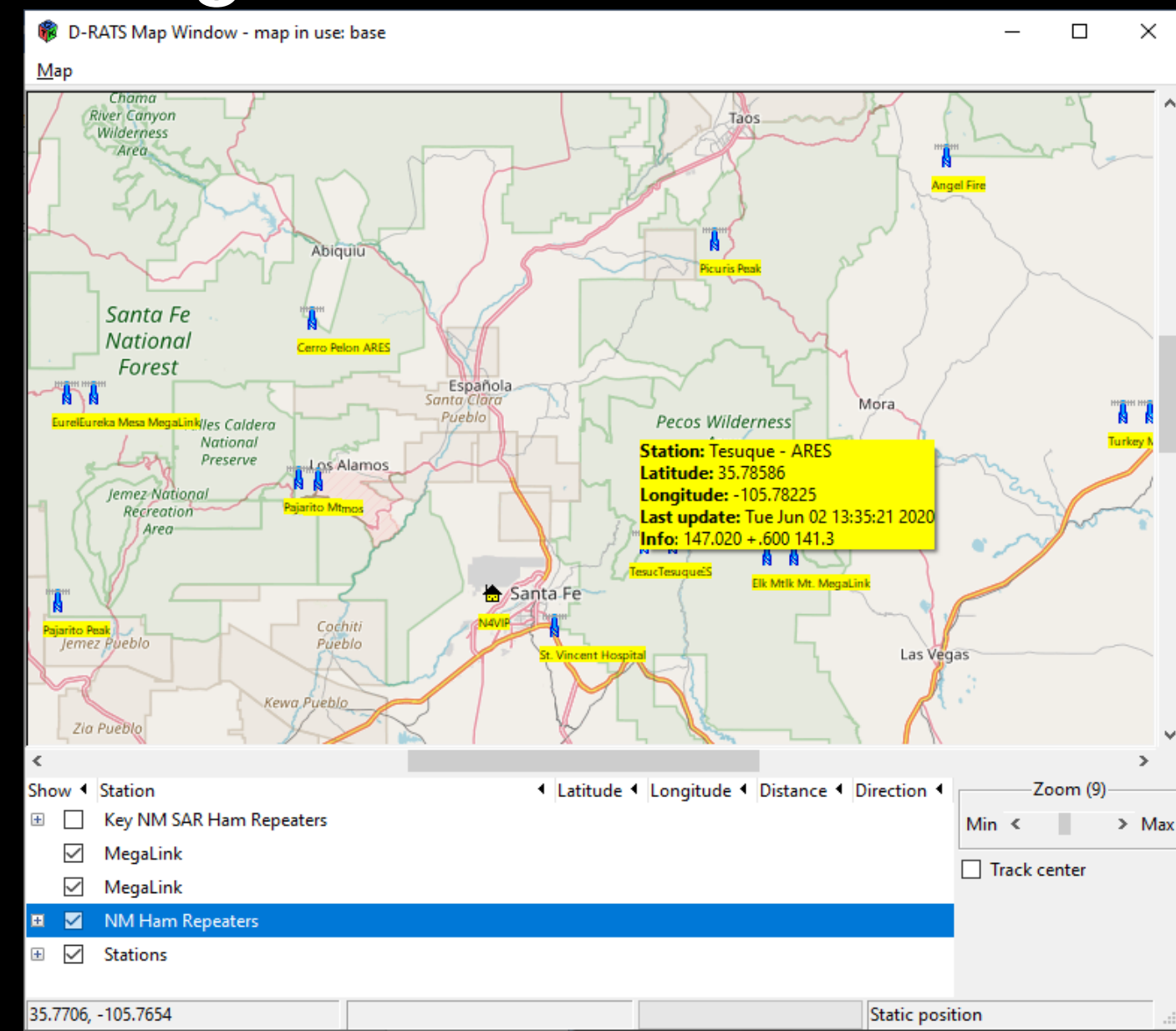

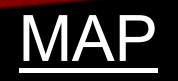

D-RATS can import ".csv" files containing static lists of positional information (i.e.: Hospitals, Repeater Sites, EOCs, etc) that can be displayed on the D-RATS Map

See "D-RATS Creating Static Overlays.pdf" for instructions

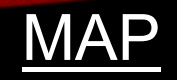

D-RATS Creating a <u>Single</u> Static Overlay

- To create a single static point, right-click on the map and select "New Marker Here"
- A box will open where you can select the group this point will belong to, assign a name, add a comment and choose an APRS icon
- Click OK and the point will be set

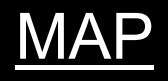

D-RATS Creating a group of Static Points

- Create a .csv file with each line in the following format (Columns A through G)
  - Name, SYMBOL, LATITUDE, LONGITUDE, ALTITUDE, Info, TRUE where:
    - Name is the marker name
    - SYMBOL is a character from the APRS table
    - LATITUDE and LONGITUDE are in decimal format
    - ALTITUDE is in feet
    - Info is additional text displayed when your mouse hovers over the marker
    - TRUE indicates that this marker will be displayed when this file is loaded

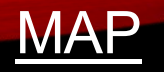

D-RATS Creating a group of Static Points

For example

|                            |             | Column    |   |             |      |  |
|----------------------------|-------------|-----------|---|-------------|------|--|
| A                          | BC          | D         | Ε | F           | G    |  |
| Abington Fire Company      | /d 40.11745 | -75.1197  |   | Station 100 | TRUE |  |
| Barren Hill Fire Company   | /d 40.0848  | -75.25101 |   | Station 29  | TRUE |  |
| Belmont Hills Fire Company | /d 40.02717 | -75.23673 |   | Station 22  | TRUE |  |

- In the above example, the altitude for each point was not known and that field was left blank
- A text editor or a spreadsheet program can be used to make this file. Be sure to name it "whatever.csv" and save it in your My Documents folder.

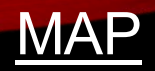

#### D-RATS Creating a group of Static Points

#### Installing the File

- Open the Map window and click on Map on the menu bar
- Select Edit Sources and a window with existing overlays will open
- Click on Add, and select the .csv file you wish to add
- Close the Edit Sources window
- The new group is now displayed in the space under the Map window

#### **D-RATS Training – Part II** MAP - View of NM Ham Repeaters.csv

| AutoSave ● Off 日 り ~ ♡ ~ 兜 ~ マ NM Ham Repeaters - don hinsman DH 团 - D ×                                                                                                    |                                                                                                    |                  |                                                                                                    |                                       |      |  |  |  |
|----------------------------------------------------------------------------------------------------|----------------------------------------------------------------------------------------------------|------------------|----------------------------------------------------------------------------------------------------|---------------------------------------|------|--|--|--|
| File Home Insert Draw Page Layout                                                                                                    | Formulas Data Review View Help A                                                                                                    | Acrobat 🔎 Search |                                                                                                    | 암 Share 🖓 Comments                    |      |  |  |  |
| $\begin{bmatrix} \frown & \\ \Box & \\ \Box & \\ \Box & \\ \hline & \\ \hline \\ \hline$ | E = _ ≫~~ db Wrap Text General                                                                                                    |                  |                                                                                                    |                                       |      |  |  |  |
| $\begin{array}{c c} & & & \\ & & \\ & & \\ & & \\ & \\ & \\ & \\ $                                                                                                    | A                                                                                                    | B C              | D E                                                                                                    | F                                     | G    |  |  |  |
|                                                                                                    | 1 Pajarito Mt                                                                                                    | /r 35.883        | -106.417 14                                                                                                    | 5.190600 none                         | TRUE |  |  |  |
| A   5   7     1   Pajarito Mt   55.883   -106.417     2   Tesugue   /r   35.78586   -105.732                                                                                                    | 2 Tesuque                                                                                                    | /r 35.78586      | -105.732 14                                                                                                    | 5.820600 162.2                        | TRUE |  |  |  |
| 3   Los Alamos   /r   35.88   -106.383     4   Tesuque - ARES   /r   35.78586   -105.782                                                                                                    | 3 Los Alamos                                                                                                    | /r 35.88         | -106.383 14                                                                                                    | 5.880600 none                         | TRUE |  |  |  |
| 5   St. Vincent Hospital   /r   35.65833   -105.948     6   Elk Mt. MegaLink   /r   35.767   -105.508     7   Elk Mt   /r   35.767   -105.558                                                                                                    | 4 Tesuque - ARES                                                                                                    | /r 35.78586      | -105.782 14                                                                                                    | 7.020 +.600 141.3                     | TRUE |  |  |  |
| 8 Turkey Mt. ARES /r 35.98419 -104.904 .   9 Raton /r 36.833 -104.333 .   10 Sierra Grande /r 36.7075 -103.827 .   11 Touch-Me-Not Mt. AF /r 36.55975 -105.195 .   12 Sierra Grande ARES /r 36.70559 -103.827 .   13 Turkey Mt. MegaLink /r 36.70559 -103.827 .   14 Sierra Grande MegaLi /r 36.70559 -103.927 .   14 Sierra Grande MegaLi /r 36.70559 -103.927 .   15 Angel Fire /r 36.61883 -105.218 .   16 Iron Mt. MegaLink /r 33.37536 -103.721 .   18 Maljamar MegaLink /r 32.86667 -103.756 .   19 Caprock /r 33.37536 -103.771 .   20 Rosewell MegaLink /r 33.39717 -104.376 .   21 Carlsbad /r                                                                                                    | 145.370000 141.3 IROE -   145.490600 100.0 TRUE - -   146.850600 100.0 TRUE - - -   147.040 +.600 141.3 TRUE - - - -   147.175 +.600 141.3 TRUE - - - - - - - - - - - - - - - - - - - - - - - - - - - - - - - - - - - - - - - - - - - - - - - - - - - - - - - - - - - - - - - - - - - - - - - - - - - - - - - - - - - - - - - - <t< th=""><th></th><th>I   I     I   I   I   I     I   I   I   I   I     I   I   I   I   I   I     I   I   I   I   I   I   I     I   I</th><th></th><th></th></t<> |                  | I   I     I   I   I   I     I   I   I   I   I     I   I   I   I   I   I     I   I   I   I   I   I   I     I   I |                                       |      |  |  |  |
| NM Ham Repeaters +                                                                                                    |                                                                                                    | ÷ •              |                                                                                                    |                                       |      |  |  |  |
| 10                                                                                                    |                                                                                                    |                  |                                                                                                    | · · · · · · · · · · · · · · · · · · · |      |  |  |  |
| Type here to search                                                                                                    | · 🖸 🗎 💻 🖉 👳 🖩                                                                                                    | 🐁 📼 🗔 🚱 💆        | 💽 💶 💶 🚱                                                                                                    | へ 🗈 🧖 (4%) 2:15 PM 🖓                  |      |  |  |  |

### LIST OF EXISTING STATIC POSITIONAL FILES

- 1. NM HAM REPEATERS
- 2. MEGALINK
- 3. SANTA FE COUNTY REPEATERS
- 4. SANTA FE COUNTY FIRE STATIONS
- 5. SANTA FE CITY FIRE STATIONS
- 6. NM AIRPORTS
- 7. SFARES MEMBER'S QTH (incomplete)

### REVIEW

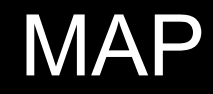